แนะนำการใช้งานเบื้องต้นเครื่องมือสอนออนไลน์

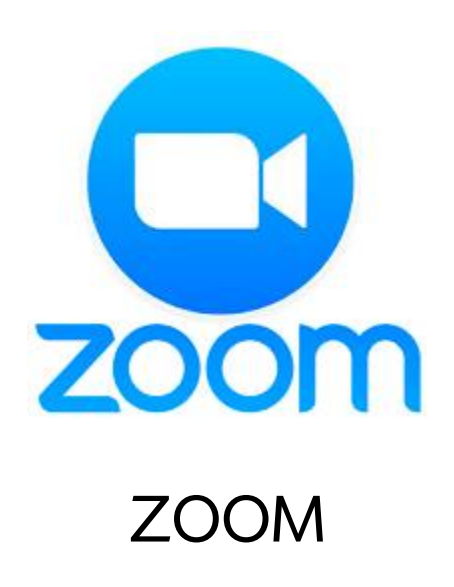

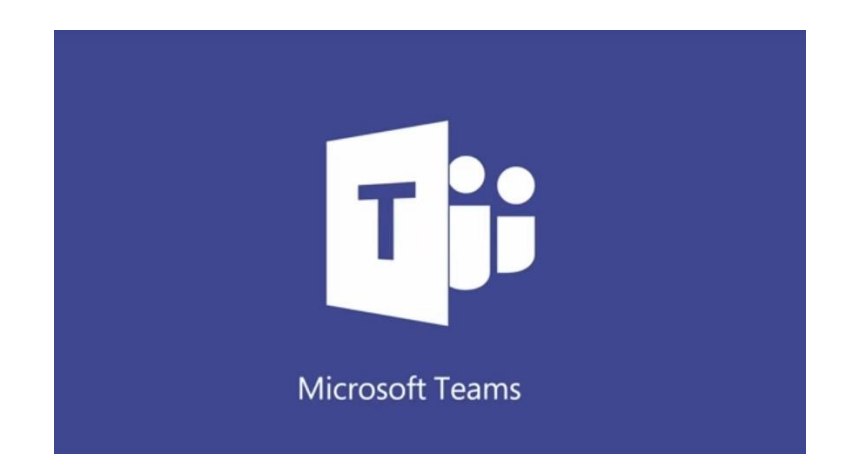

# Microsoft Team

ZOOM Download โปรแกรมได้ที่ <u>https://zoom.us/support/download</u> บน PC ส่วนบนมือถือ ได้ที่ Play store และ App store

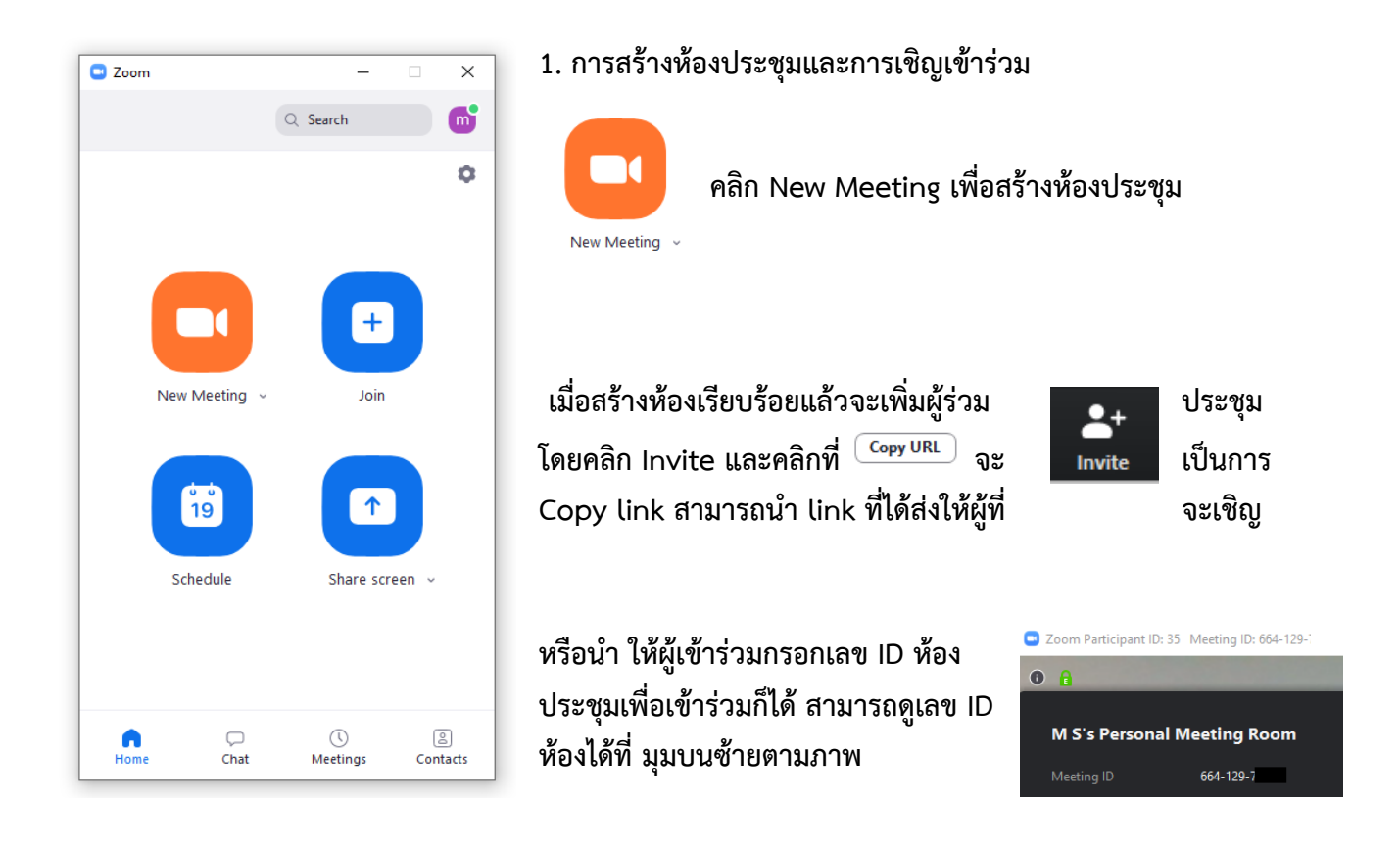

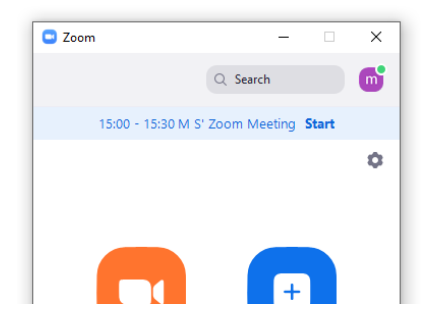

2. การสร้างตารางนัดประชุม

คลิก Schedule และระบุตารางนัด หัวข้อเรื่อง วัน เวลา เมื่อระบุเสร็จ แสดงรายการประชุมที่ได้กำหนด อยู่

ประชุม เรียบร้อยจะ <sub>Schedule</sub> ด้านบน

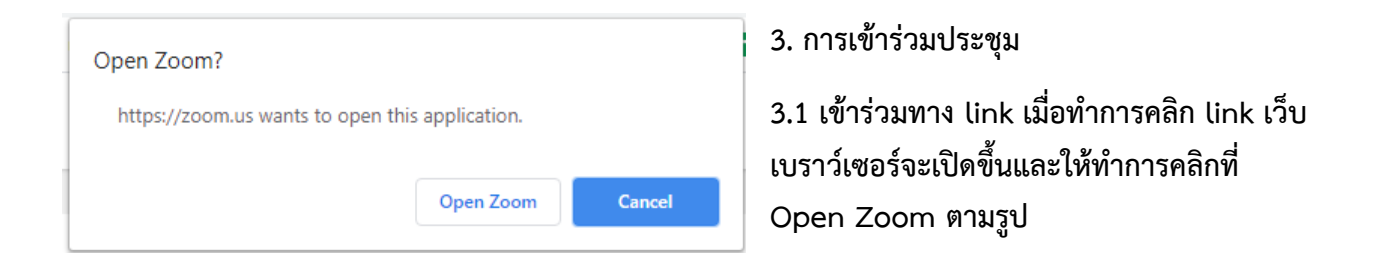

| Com X                                                                                                    | 3.2 เข้าร่วมโดยการใส่รหัส ID ห้อง โดยคลิกที่ Join                   |  |  |  |
|----------------------------------------------------------------------------------------------------|---------------------------------------------------------------------|--|--|--|
| Join Meeting<br>Enter meeting ID or personal link name<br>Your Name<br>Covid-20<br>Do not connect to audio<br>Turn off my video<br>Join Cancel | จากนั้นระบุม ID ห้อง เมื่อระบุเรียบร้อย คลิก<br>เพื่อเข้าร่วมประชุม |  |  |  |

## 4. การใช้งานประห้องประชุมเบื้องต้น

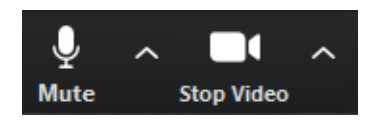

 สามารถเปิดและปิดไมค์โครโฟนและกล้องหน้าจอของตัวเองได้ และยัง สามารถตั้งค่าต่างๆ ตามความต้องการเพิ่มเติมได้

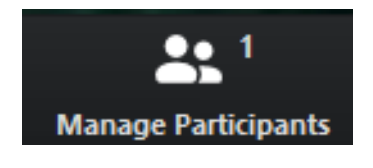

 สามารถดูรายชื่อและปิดไมค์และกล้องผู้ร่วมประชุมได้ รวมถึง กำหนดให้สมาชิกท่านใดที่ต้องการ แสดงบนหน้าจากผู้ร่วมประชุมทุกคนได้ โดย คลิกที่ More > Pin Video (เฉพาะ Host เท่านั้น)

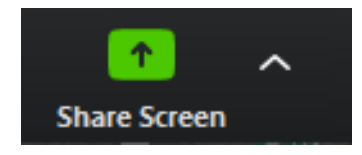

 การ Share Screen สามารถแชร์หน้าจอหรือโปรแกรมที่ต้องการนำเสอนได้ โดยคลิกที่ Share Screen แล้วเลือกหน้าโปรแกรมที่ต้องการแสดง(ต้องเปิด โปรแกรมที่ต้องการไว้ก่อน)

\*\* การแชร์ข้อมูลที่มีเสียงแนะนำให้ติกเครื่องหมายถูกที่ 🛛 Share computer sound ด้านล่างซ้ายก่อนแชร์

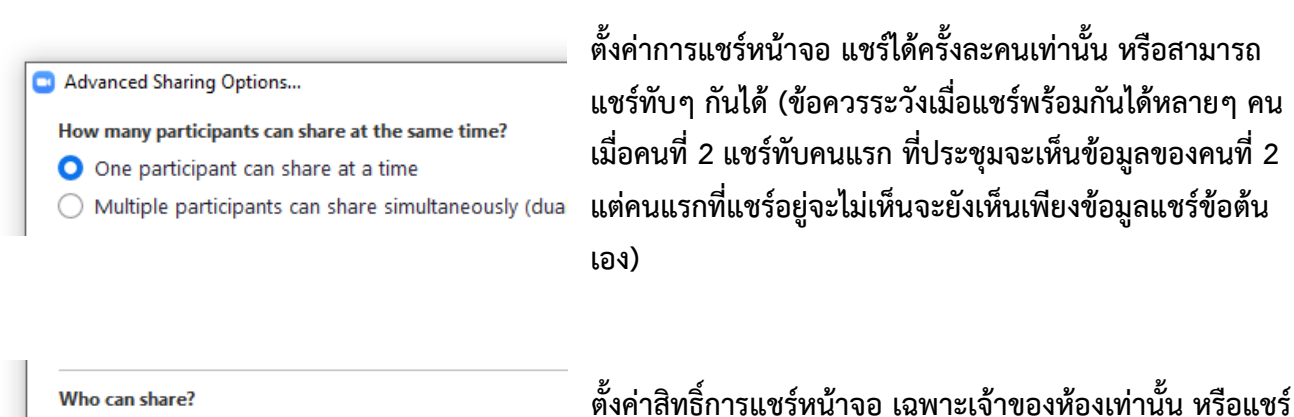

 Who can share?
 ตั้งค่าสิทธิ์การแชร์หน้าจอ เฉพาะเจ้าของห้องเท่านั้น หรื

 Only Host O All Participants
 ได้ทุกคน

- ตั้งค่าการแชร์หน้าจอ (share screen)

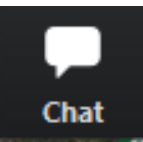

 ช่อง Chat สามารถพิมพ์ข้อความส่งไปหาทั้งกลุ่ม หรือส่งข้อความส่วนตัวได้ โดยสามารถเลือกปรับได้ To: Everyone

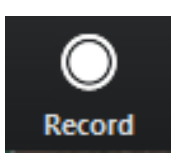

บันทึกวิดีโอการประชุม เจ้าของห้อง (Host) เท่านั้นที่สามารถบันทึกได้ โดยวิดีโอจะทำการ
 บันทึกลงเครื่องเมื่อได้ทำการปิดประชุมเป็นที่เรียบร้อยแล้วเท่านั้น

Download โปรแกรมได้ที่ <u>https://products.office.com/th-th/microsoft-</u> <u>teams/free สามารถ</u> ใช้ Account ของเทคโนโลยีพระจอมเกล้าเจ้าคุณทหารลาดกระบังได้

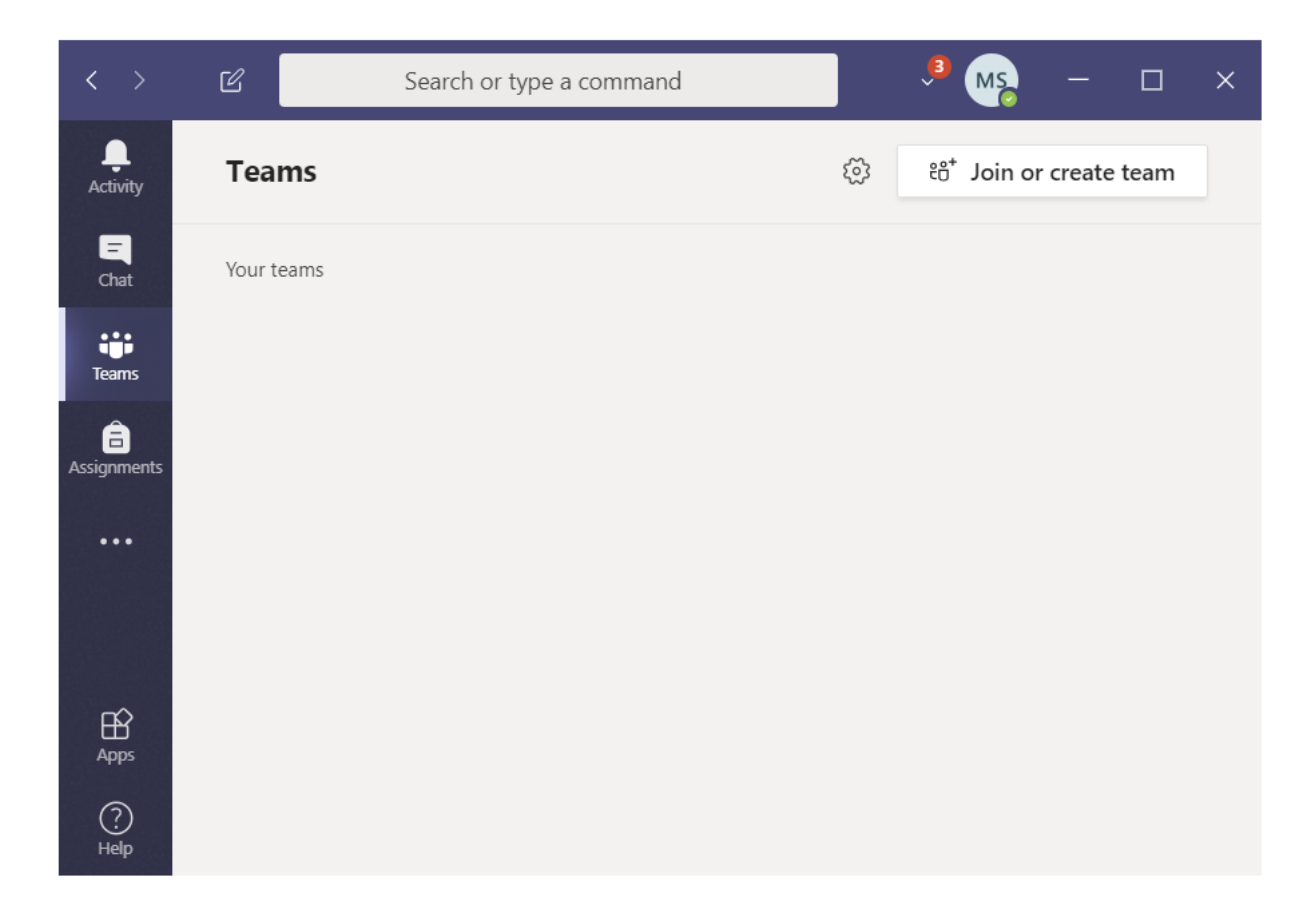

- 1. สร้าง Team /กลุ่ม
- 1.1 คลิก Teams

Teams Pa

คลิก Join or Create team

#### 1.2 คลิก Create team ตามรูป

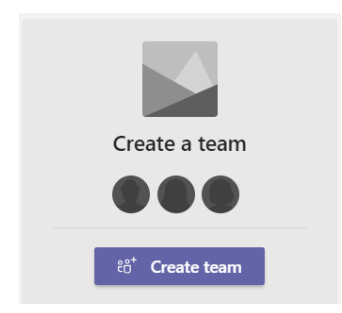

1.3 เลือก Team type แล้วตั้งชื่อ team กดสร้าง เป็นอันเสร็จ

| < >                          | Ľ     | Search or type a com      | mand |     | 🏓 ms – 🗆                               | × |
|------------------------------|-------|---------------------------|------|-----|----------------------------------------|---|
| L<br>Activity                | Teams |                           |      | 7 6 | ී දර් <sup>+</sup> Join or create team |   |
| Chat<br>Teams<br>Assignments |       | <b>สอ</b> นออนไลน์        |      |     | ส<br>เลข                               |   |
| Help                         |       | <b>ญี อ</b><br>สอนออนไลน์ |      |     |                                        |   |

## 2. เพิ่มสมาชิกเข้า team

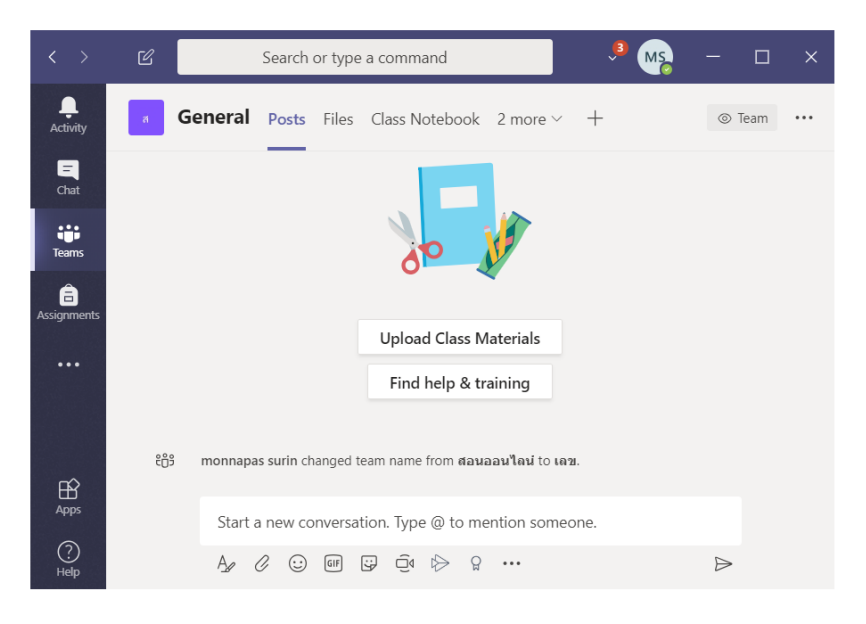

# 2.1 เลือก team ที่ต้องการเพิ่ม สมาชิก

- 2.2 คลิก ปุ่ม ... 3 ปุ่ม บนขวา
- 2.3 เลือก Get link to channel

⊘ Get link to channel

2.4 Copy link แล้วนำ link ให้ สมาชิกที่จะเชิญเข้า team  การสร้างห้องประชุม เมื่อเพิ่มสมาชิกเรียบร้อยแล้ว และพร้อมสร้างห้องประชุม ให้เข้ามายัง team ที่ ต้องการ

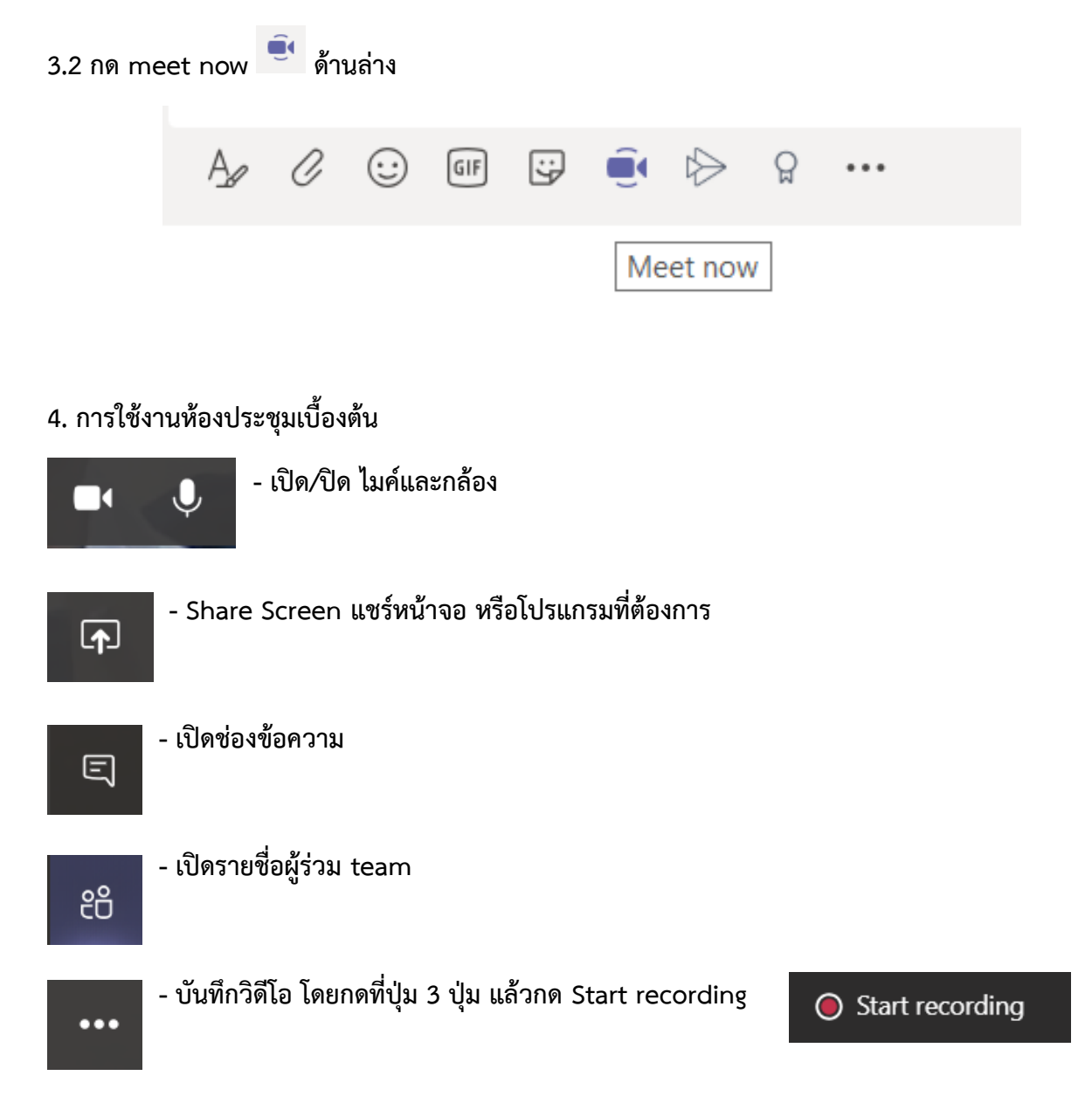